# Handling Editor Manual

# Contents

| 1.Log In as a Handling Editor | 4  |
|-------------------------------|----|
| 1.1 Summary                   | 6  |
| 1.2 Review                    | 7  |
| 1.3 Peer Review Process       | 11 |

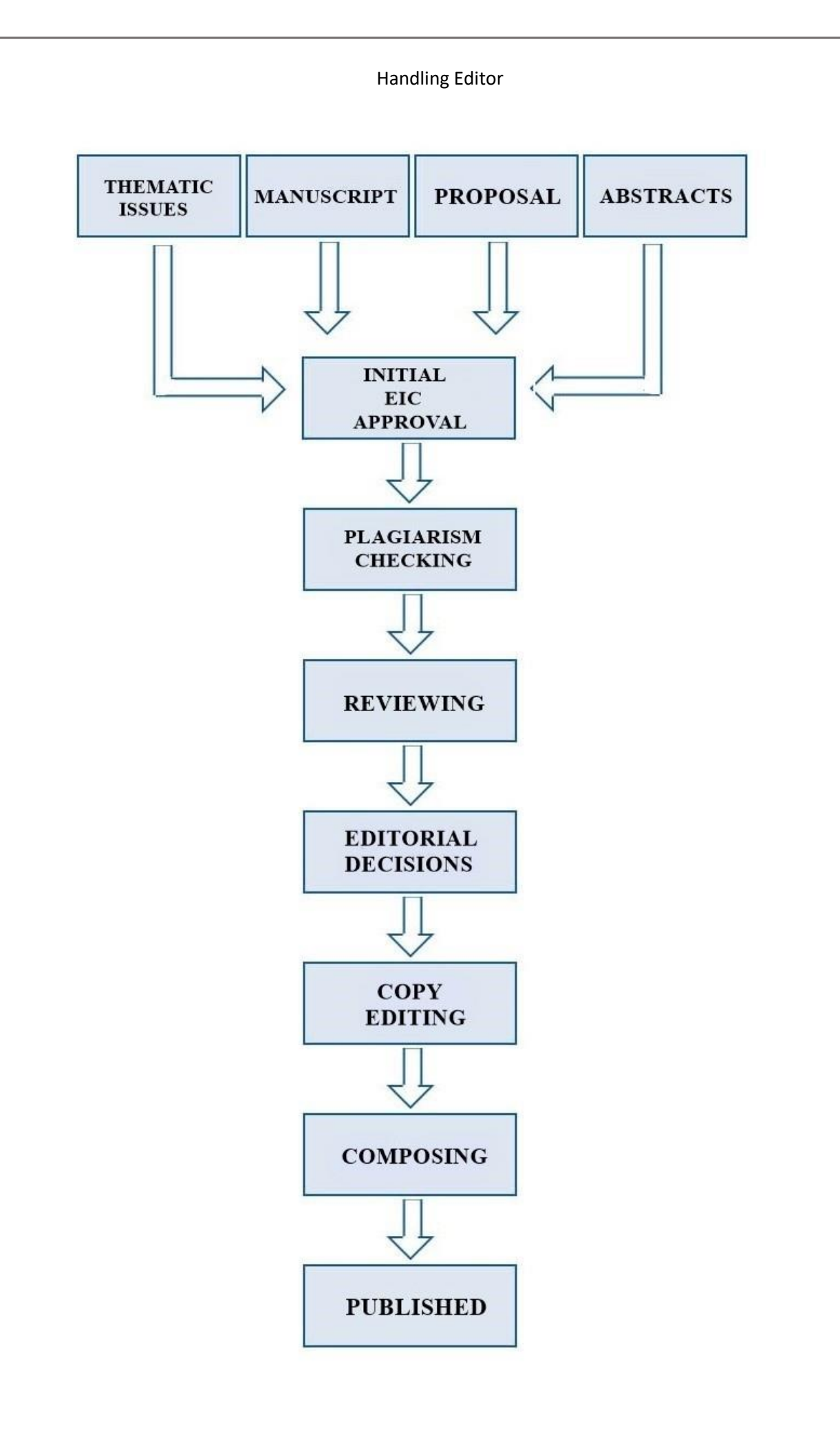

## 1. Log in as a Handling Editor

By entering the URL "**jms.eurekaselect.com**", the sign in page appears. The **Handling Editor** logs in by entering the **Email Id** and **Password** provided by the **EIC** as shown in **Fig (1)**.

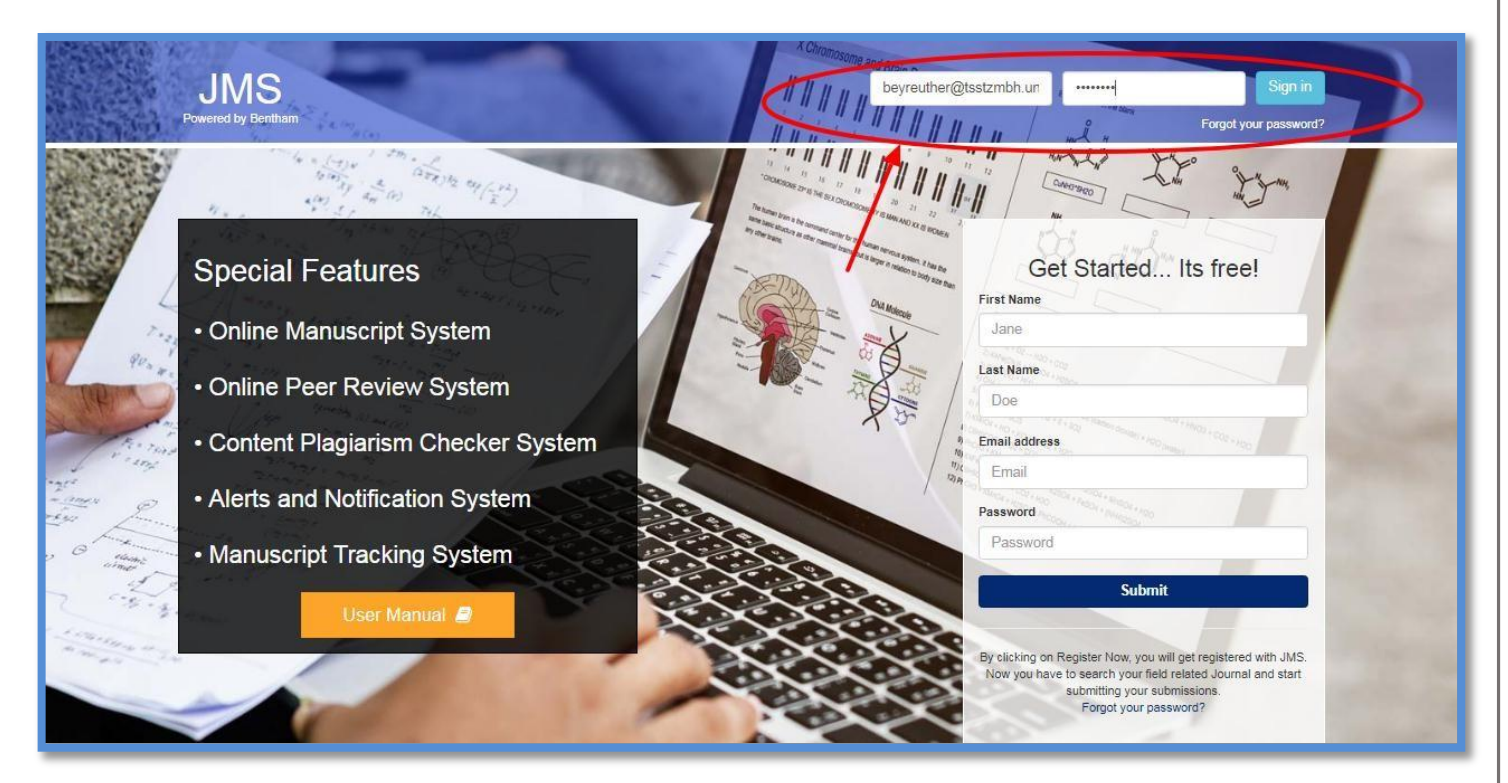

Fig (1)

After the Handling Editor logs in, the dashboard appears. On the dashboard the three options appear as shown in **Fig (2)**.

**ASSIGNMENT REQUESTS**: The request for assignment of **Handling Editor** appears in this section through which the request can be **accepted** or **declined**.

**ARCHIVED SUBMISSIONS**: In this section, the **Handling Editor** can view the status of the manuscript.

**DECLINED REQUEST**: This section shows the declined assignment request.

- ① By clicking on the "<u>Accept</u>" button, the handling Editor accepts to handle the manuscript as shown in **Fig (2)**.
- ② By clicking on the "<u>Decline</u>" button, the handling editor declines to handle the manuscript as shown in Fig (2).

On clicking the "<u>Accept</u>" button marked as '①' in Fig (2), the summary panel appears as shown in Fig (3).

After the acceptance of decision, the review process can be conducted and an Editorial decision on this manuscript can be taken.

| JMS<br>Powered by Bentham | Title, Refrence Number or Author Name                                                      |                                                                                | ٩                                | 23 U                 |
|---------------------------|--------------------------------------------------------------------------------------------|--------------------------------------------------------------------------------|----------------------------------|----------------------|
| Konrad Beyreu<br>Online   | Welcome to Dashboard                                                                       |                                                                                |                                  | Reviewer / Dashboard |
| EDITOR                    | ASSIGNMENT REQUESTS<br>Show 10 r entries<br>Journal 1 Reference No.<br>CAR BMS-CAR-2018-67 | Date     Title       Jan 27,2018     Parker Fish                               | Search:<br>JF Action<br>Continue | 2                    |
| Support User Manuals      | CAR BMS-CAR-2018-68<br>Showing 1 to 2 of 2 entries                                         | Jan 27,2018 HappyBee !!                                                        | Accept                           | Previous 1 Next      |
|                           | ARCHIVED SUBMISSIONS<br>Show 10 • entries                                                  |                                                                                | (1)<br>Search:                   |                      |
|                           | Journal Reference No.                                                                      | Date     I Title     Jan 25 2018     Test Submission hand. Editor              | Manuscript                       | Status II            |
|                           | CAR BMS-CAR-2018-74 Showing 1 to 2 of 2 entries                                            | Jan 25,2018 test Sub. 15 Jan                                                   | Accept                           | Previous 1 Next      |
|                           | DECLINED REQUEST                                                                           |                                                                                |                                  |                      |
|                           | Journal Reference No.                                                                      | Date Title                                                                     | Manuscript Status                |                      |
|                           |                                                                                            | Copyright 2018 © JMS.<br>If you have found any system related bug, feel free t | to report <b>Here</b>            |                      |
|                           |                                                                                            | Fig (2 )                                                                       |                                  |                      |

#### **1.1 Summary**

In the summary panel shown in **Fig (3)**, the **Handling Editor** can view the basic details of the manuscript. The Author's affiliation details can be viewed by clicking on the "<u>Details</u>" button indicated by the red arrow '①'. The abstract can be viewed by clicking on the "<u>View Abstract</u>" button. The file can also be downloaded from the file section.

| JMS<br>Powered by Bentham                                                                          | frence Number or Author Nam        | ne              |                  |               | ٩                 | 23 U       |  |  |
|----------------------------------------------------------------------------------------------------|------------------------------------|-----------------|------------------|---------------|-------------------|------------|--|--|
| Konrad Beyreu Manus                                                                                | Manuscript Details                 |                 |                  |               |                   |            |  |  |
| EDITOR                                                                                             | Summary Review Peer Review Process |                 |                  |               |                   |            |  |  |
| BN Dashboard                                                                                       | MS-CAR-2018-68                     | 8               |                  |               |                   |            |  |  |
| Add Reviewer     Notifications     Sut                                                             | ibmission Type:                    | Review          | Article          |               |                   |            |  |  |
| Support Rur                                                                                        | unning Head:<br>le:                | НарруБ          | Bee II           |               |                   |            |  |  |
| Abs                                                                                                | istract:<br>eywords:               | View<br>h,b,e,i | Abstract         |               |                   |            |  |  |
| Qui                                                                                                | uick Track:<br>Ibmitted Date:      | 08 Feb          | 2018             |               |                   |            |  |  |
| Edit                                                                                               | litors Assigned:                   | Konrad          | Beyreuther       |               |                   |            |  |  |
| Aut                                                                                                | thor Details<br>hor Details        |                 |                  |               |                   |            |  |  |
| Fir                                                                                                | rst Name                           | Last Name       | Field of Exp     | pertise       | Email Address Aff | filiations |  |  |
| gha                                                                                                | az                                 | khan            | pharmacy         |               | happybee@abc.com  | etails 😰   |  |  |
| jade                                                                                               | le                                 | rah             | biotechnology    |               | jade@abc.com      | etails 🕝   |  |  |
| Files                                                                                              | 5                                  |                 |                  |               |                   |            |  |  |
| No                                                                                                 | o. File Names                      | 1               | Designation      | Date Uploaded | Uploaded By       | Action     |  |  |
| 1                                                                                                  | COPYRIGHT LETTER                   | pdf             | Copyright Letter | Feb 08,2018   | Ghazala khan      | Download 🛓 |  |  |
| 2                                                                                                  | bank app.docx                      | 1               | Manuscript       | Feb 08,2018   | Ghazala khan      | Downtoad 🛓 |  |  |
| 3                                                                                                  | responseletter.pdf                 |                 | Other            | Feb 09,2018   | Ghazala khan      | Download 🛓 |  |  |
| QC N                                                                                               | Notes                              |                 |                  |               |                   |            |  |  |
| DA                                                                                                 | ATE TI                             | TLE             | ADDED BY         | F             | ILE ATTACHMENT    |            |  |  |
|                                                                                                    |                                    |                 |                  |               |                   | _          |  |  |
| Copyright 2018 © JMS.<br>If you have found any system related bug, feel free to report <b>Here</b> |                                    |                 |                  |               |                   |            |  |  |
|                                                                                                    |                                    |                 |                  |               |                   |            |  |  |

Fig (3)

### 1.2 Review

By clicking on the Review tab on the **Manuscript Details** page in **Fig (3)**, the page shown in **Fig (4)** appears.

This section displays the complete details of the manuscript including **QC decision** and **Reviewers comments**.

(1) By clicking on the "<u>View Form Detail</u>" button, the Handling Editor can view the reviewer's comments.

In the **"Editorial Decision"** section indicated by the arrow **(@')**, the **Handling Editor** takes the following decisions: **"Accept"**, **"Decline"**, **"Revision required "and "Resubmit for review"** from the drop-down list. On the same page, the **Handling Editor** can also choose other files, by clicking on the **"<u>choose file</u>"** button as shown in **Fig (4a)**.

\*Note: The choose file button is present behind the drop-down list as shown in Fig (4a).

The files can be uploaded using the "<u>Upload</u>" button indicated by the number '@' as shown in **Fig (4)** to upload the file. Click on the "<u>Save</u>" button indicated by the number '**@**' as shown in **Fig (4)** to proceed further.

Accept: Once the Handling Editor takes the "Accept" decision from the drop-down list as shown in Fig (4), the manuscript proceeds to the Quality Assurance department for internal audit.

**Declined**: When the **Handling Editor** takes a **Decline** decision from the drop-down list shown in **Fig (4)**, the email page appears as shown in **Fig (5)**. The **Handling Editor** sends the Email to the author about the decision. The manuscript proceeds to the **Quality Assurance** department for internal review.

\*Note: All the manuscripts declined by the EIC, Journal Manager and Handling Editor proceed to the QA department just for cross-check.

**Revision Required**: When the **Handling Editor** takes a **"Revision required"** decision from the drop-down list as shown in **Fig (4)**, the manuscript proceeds for author's revision.

**Resubmit for Review:** When the **Handling Editor** takes **"Resubmit for review"** decision from the dropdown list, the manuscript goes back to the Review process.

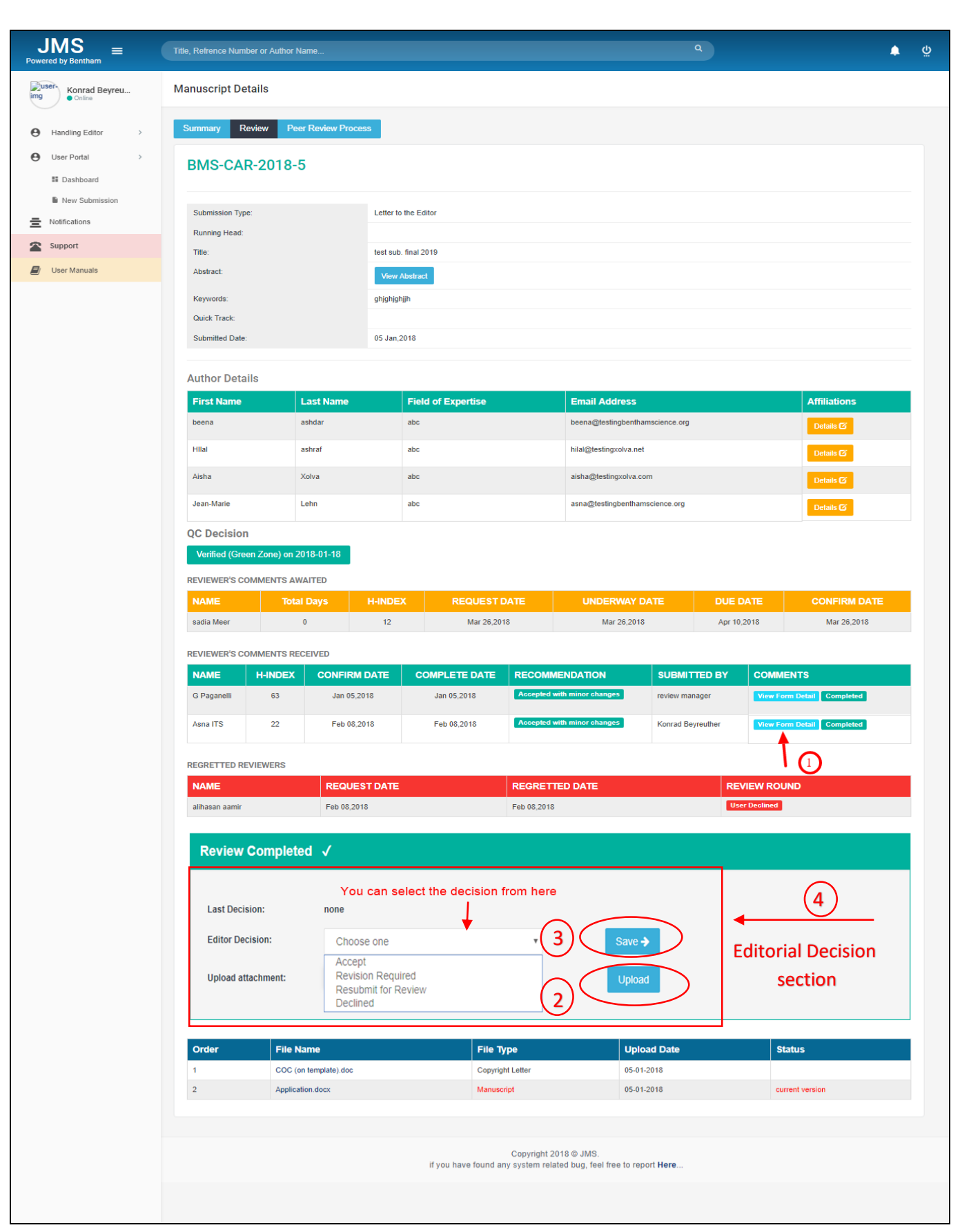

Fig (4)

| Handling Editor                                   |                                 |                           |                                                     |                                                |                    |
|---------------------------------------------------|---------------------------------|---------------------------|-----------------------------------------------------|------------------------------------------------|--------------------|
| JMS<br>Powered by Bentham                         | Title, Refrence Numbe           | er or Author Name         |                                                     | ٩                                              | <mark>6</mark> 9 0 |
| Konrad Beyreu                                     | Review Co                       | mpleted √                 |                                                     |                                                |                    |
| Handling Editor >     User Portal >     Dashboard | Last Decision<br>Editor Decisio | none                      | •                                                   | Save 🔶                                         |                    |
| New Submission Notifications                      | Upload attact                   | ment: Choose File No file | chosen                                              | Upload                                         |                    |
| Support                                           | Order                           | File Name                 | File Type                                           | Upload Date                                    | Status             |
| 🗐 User Manuals                                    | 1                               | Errors.docx               | Copyright Letter                                    | 31-03-2018                                     |                    |
|                                                   | 2                               | Application 2.docx        | Manuscript                                          | 31-03-2018                                     | current version    |
|                                                   |                                 |                           |                                                     |                                                |                    |
|                                                   |                                 |                           |                                                     |                                                |                    |
|                                                   |                                 | if                        | Copyright 2018<br>you have found any system related | © JMS.<br>bug, feel free to report <b>Here</b> |                    |

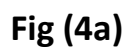

|               |                                                  | Contraction of the second second second second second second second second second second second second second s                                                                                                    |                                                                                                    |                                                                      |                               |  |
|---------------|--------------------------------------------------|----------------------------------------------------------------------------------------------------|----------------------------------------------------------------------------------------------------|----------------------------------------------------------------------|-------------------------------|--|
| Korrad Seyres | Rejection Email to Author                        |                                                                                                    |                                                                                                    |                                                                      |                               |  |
| DUNG EDITOR   | BMS-CAR-201                                      | 7-53                                                                                                    |                                                                                                    |                                                                      |                               |  |
| Deshboard     | Send Ta                                          | Terogettere                                                                                                    | add graf                                                                                                    |                                                                      |                               |  |
| Act Revenur   | cc:                                              | and a second second sec | add to:                                                                                                    |                                                                      |                               |  |
| Notifications | RCC:                                             | -                                                                                                    | add hes                                                                                                    |                                                                      |                               |  |
| Support       | Subject                                          | Decine Man                                                                                                    | ADMINI EMIS.CAR.2017.53                                                                                                    |                                                                      |                               |  |
|               | Body Tarts                                       | 1.1 B                                                                                                    | man - 8 / 16 % 31 18 31 31 31                                                                                                    |                                                                      |                               |  |
|               |                                                  | If you wa<br>click on t                                                                                                    | nt to upload a file th€∩<br>he "Choose File" button                                                                                                    |                                                                      |                               |  |
|               | Uoted atachment<br>Atlachment Review             | Responses (PDF)                                                                                                    | b Sie chosen                                                                                                    | Lipited -                                                            | POWERED BY THY/MCE            |  |
|               | Upped attachment<br>Attachment Review<br>Select  | / Responses (PDF)<br>File Names<br>receiver-103 pd                                                                                                    | Sie choese<br>Dete Uploaded<br>Ner 20, 2017                                                                                                    | i Iskad<br>-<br>Upkoaded By<br>Deans Kitra                           | POWERED BY THYMOE<br>Download |  |
|               | Uppeet attachment<br>Attachment Review<br>Select | / Responses (PDF) File Names reservers 152 pd reservers 152 pd reservers 152 pd                                                                                                    | Sile chosen<br>Date Stylioaded<br>New 26, 2017<br>New 28, 2017                                                                                                  | Uploaded By<br>bens Kitra<br>rever nanager                           | POMERED BY THYMCE             |  |
|               | Upper attroveret<br>Attrachment Review<br>Select | / Responses (PDF)<br>File Names<br>reventions 7003 pd<br>reventions 7003 pd<br>reventions 7003 pd                                                                                                    | Sile chosen<br>Deter Upfooded<br>Mer 26, 2017<br>New 26, 2017                                                                                                   | Uploaded By<br>Deens Kalva<br>raiter raitage                         | POWERED BY THYMCE             |  |
|               | Upper attachment<br>Attachment Review<br>Select  | Alexandre (PDF)                                                                                                    | Sile chosen<br>Deter Uptroaded<br>Mer 26, 2017<br>Ner 28, 2017<br>Ner 28, 2017<br>Coppinger 2018 64 JANS,<br>If you have found any system released bug, See New | Lipited<br>Ulpicaded By<br>bene Kina<br>review nanage<br>respon Mere | POMERED BY THYMAGE            |  |

## **1.3 Peer Review Process**

On the Manuscript details page in **Fig (3)**, clicking on the "Peer Review Process" tab opens the panel shown in **Fig (6a)**.

In this panel, the Handling Editor can assign the review to any reviewer as shown in Fig (6a).

- (1) By clicking on the "<u>Reviewers</u>" button, the Handling Editor can view all the reviewers as shown in Fig (6a).
- ② By clicking on the "EBM" button in Fig (6a), the list of EBMs appears as shown in Fig (6b). The Handling Editor can search for the assigned EBM by entering the Email in the search field in Fig (6b). The list of reviewers appears as shown in Fig (6c) by clicking on the "<u>Already</u> <u>Assigned View History</u>" button indicated by the arrow '①' in Fig (6c) , a pop-up window showing reviewer's details appears as shown in Fig (6c).
- (3) By clicking on the "<u>Assigned Reviewer</u>" button as shown in Fig (6a), the list of assigned reviewers appear as shown in Fig (6d); by clicking on the "<u>View History</u>" button in Fig (6d), the reviewer's history appears as shown in Fig (6e).
- ④ By clicking on the "<u>Edit Icon</u>" as shown in Fig (6a), the Handling Editor can edit the reviewer's details.
- (5) By placing the mouse (not clicking) over the icon as shown in Fig (6a), the reviewer's affiliation appears.
- 6 By clicking on the "<u>Affiliation</u>" button as shown in **Fig (6a)**, the **Handling Editor** can view the Reviewer's details.
- (7) By clicking on the "<u>Assign</u>" button as shown in Fig (6a), the Handling Editor can assign the manuscript to the reviewers.
- 8 By clicking on the "<u>Confirm</u>" button as shown in Fig (6a), the Handling Editor can do the review on behalf of the reviewer.
- (9) To cancel the assigned reviewer, click on the "<u>Cancel</u>" button as shown in Fig (6a).
- 1 By clicking on the "<u>Send Reminder</u>" button as shown in Fig (6a), the Handling Editor can send the reminder via Email.
- (1) To post review comments, click on the "<u>Review Form</u>" button as shown in Fig (6a).
- 12 To cancel the review process, click on the "<u>Cancel</u>" button as shown in Fig (6a).

Handling Editor (13) The reviewer's recommendation is shown in **"Reviewers comments received"** section as shown in Fig (6a). (14) By clicking on the "<u>Comments</u>" button as shown in Fig (6a), displays detailed comments on the manuscript. (15) Clicking on the "Acknowledge" button as shown in Fig (6a), the reviewer's acknowledgment is revealed. (16) The Regretted reviewers section, as shown in **Fig (6a)** list the names of reviewers who did not carry out the review. (17) By clicking on the **"Mark as Completed"** button as shown in **Fig (6a)**, the reviewer tab appears as shown in Fig (6f), here the review process is completed as indicated by the red arrow in Fig (6f). \*Note: Step "(17)" is a necessary step for Editorial decision \*NOTE: As per company policy, a review request cannot be sent to the same manuscript's

author and co-author.

**REVIEWERS COMMENTS AWAITED**: This section, as shown in **Fig (6a)**, displays the names of the reviewers from which the comments are awaited.

**REVIEWERS COMENNTS RECEIVED**: This section, as shown in **Fig (6a)**, displays the reviewer's comments that have been received.

**REGRETTED REVIEWERS**: This section, as shown in **Fig (6a)**, shows the names of the reviewers who declined to undertake the review.

| JMS ≡<br>Powered by Bentham     | Title, Refrence Number or Author Name                                                              | م<br>ف                                      |
|---------------------------------|----------------------------------------------------------------------------------------------------|---------------------------------------------|
| Monrad Beyreu<br>Monrad Beyreu  | Peer Review Process                                                                                |                                             |
| Handling Editor                 | Summary Review Process                                                                             |                                             |
| User Portal >     III Dashboard | BMS-CAR-2018-5                                                                                     |                                             |
| New Submission                  | ACTIVE REVIEWERS Reviewers EBMs Assigned Reviewers                                                 |                                             |
| Support                         |                                                                                                    | Name/Email/Experties search                 |
|                                 | Edit First Name Completed Reviews Declined Last Review Date Email Address                          | H-Index Expertise Affiliation Action        |
| (4)                             | Dr. William Smith 5 0 2017-11-17 beena@benthamscience.org                                          | (5) X (6) Affiliation (7) Assign            |
|                                 | Dr. William Smith 5 0 2017-11-17 beena@benthamscience.org                                          | 22 Q Affiliation Assign                     |
|                                 | Dr. Hilal 0 0 hilal@testingbenthamscience.org                                                      | 5 Affiliation Assign                        |
|                                 | Dr. Gary Brown 3 0 2018-03-17 ÿjodsmehta@testinggmail.com                                          | 47 Q Affiliation Assign                     |
|                                 | Dr. Herman Yeger 1 1 2018-03-17 aaijodmehta@testinggmail.com                                       | 45 Q Affiliation Assign                     |
|                                 | 1 2 3 4 assigned review                                                                            |                                             |
|                                 | REVIEWER'S COMMENTS AWAITED                                                                        |                                             |
|                                 | NAME Total Days H-INDEX REQUEST DATE UNDERWAY DATE DUE DATE CONF                                   |                                             |
|                                 | anila mufti 0 12 Mar 26,2018 Mar 26,2018                                                           | Confirm Cancel Send Reminder                |
|                                 | REVIEWER'S COMMENTS RECEIVED                                                                       | in 20,2010 Review Form Cancel Send Reminder |
|                                 | NAME H-INDEX CONFIRM DATE COMPLETE DATE RECOMMENDATION                                             | SUBMITTED BY COMMINTS                       |
|                                 | G Paganelli 3 Jan 05,2018 Jan 05,2018 Accepted with minor changes                                  | review manager comments Zacknowledge        |
|                                 | Asna ITS 22 Feb 08,2018 Feb 08,2018 Accepted with minor changes                                    | Konrad Beyreuther comments acknowledge      |
|                                 | REGRETTED REVIEWERS                                                                                |                                             |
|                                 | NAME REQUEST DATE REGRETTED DATE                                                                   | REVIEW ROUND                                |
|                                 | aihasan aamir Feb 08.2018 Feb 08.2018                                                              | User Declined                               |
|                                 | Last Decision: none                                                                                |                                             |
|                                 |                                                                                                    |                                             |
|                                 | Copyright 2018 © JMS.<br>If you have found any system related hun, feel free to report <b>Here</b> |                                             |
|                                 | n you nave lound any system related buy, teel nee to report <b>nere</b> .                          |                                             |
|                                 |                                                                                                    |                                             |
|                                 | Fig (6a)                                                                                           |                                             |
|                                 |                                                                                                    |                                             |

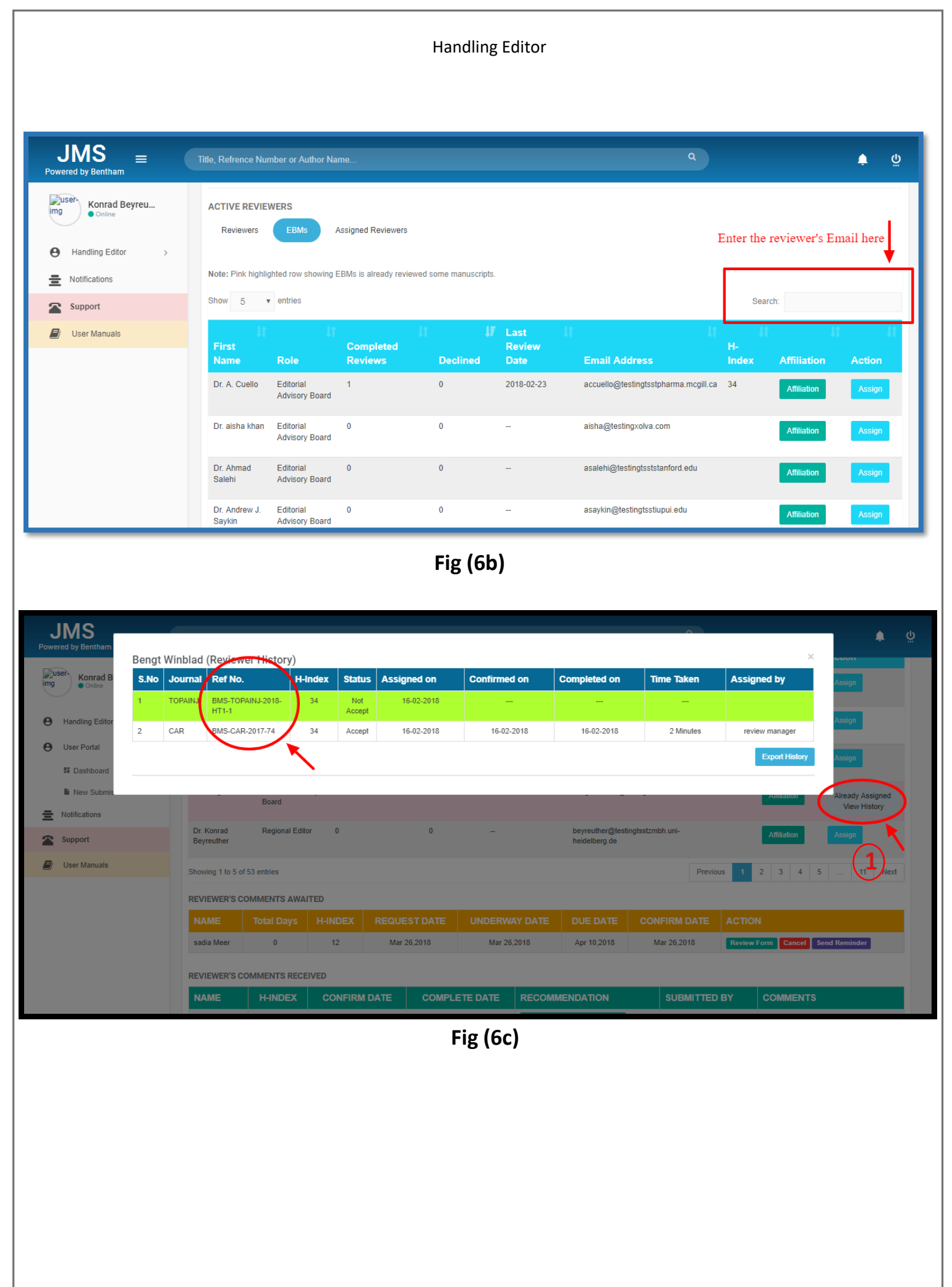

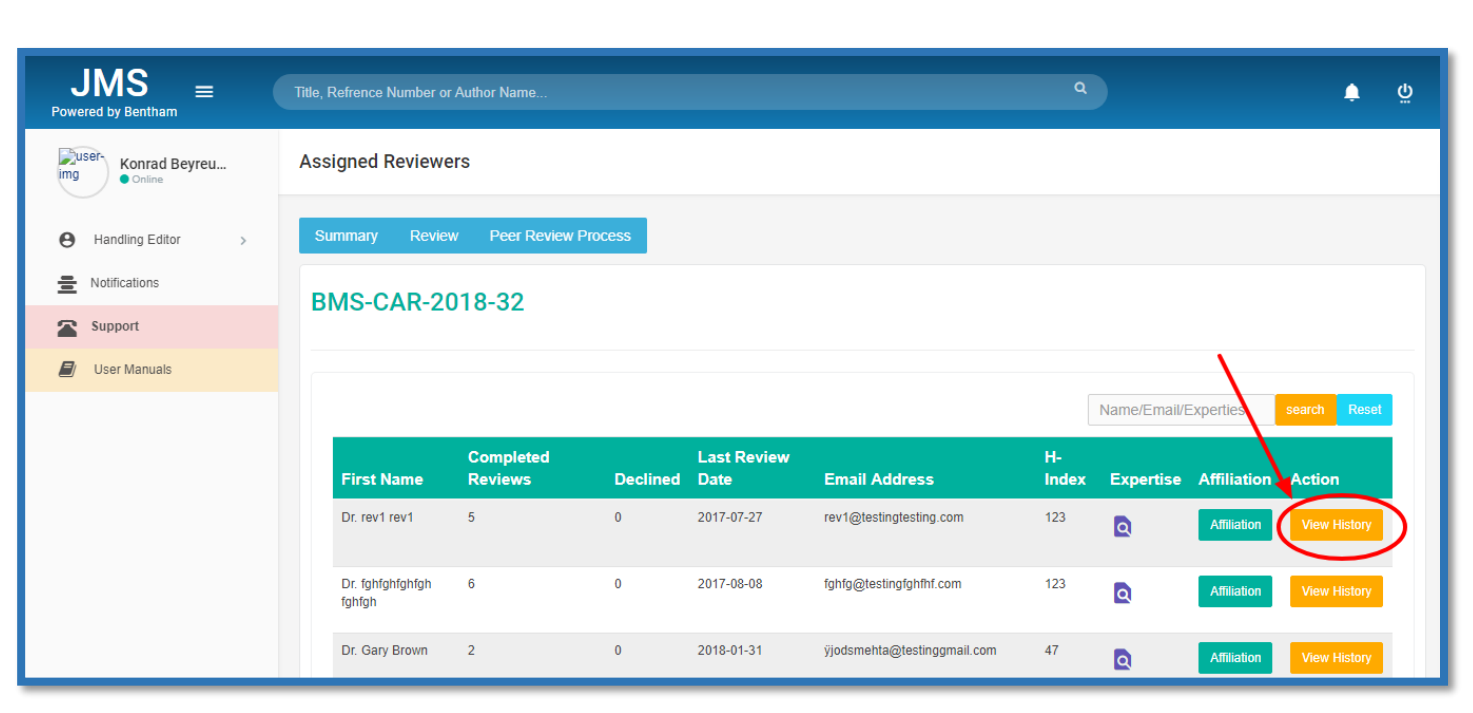

Fig (6d)

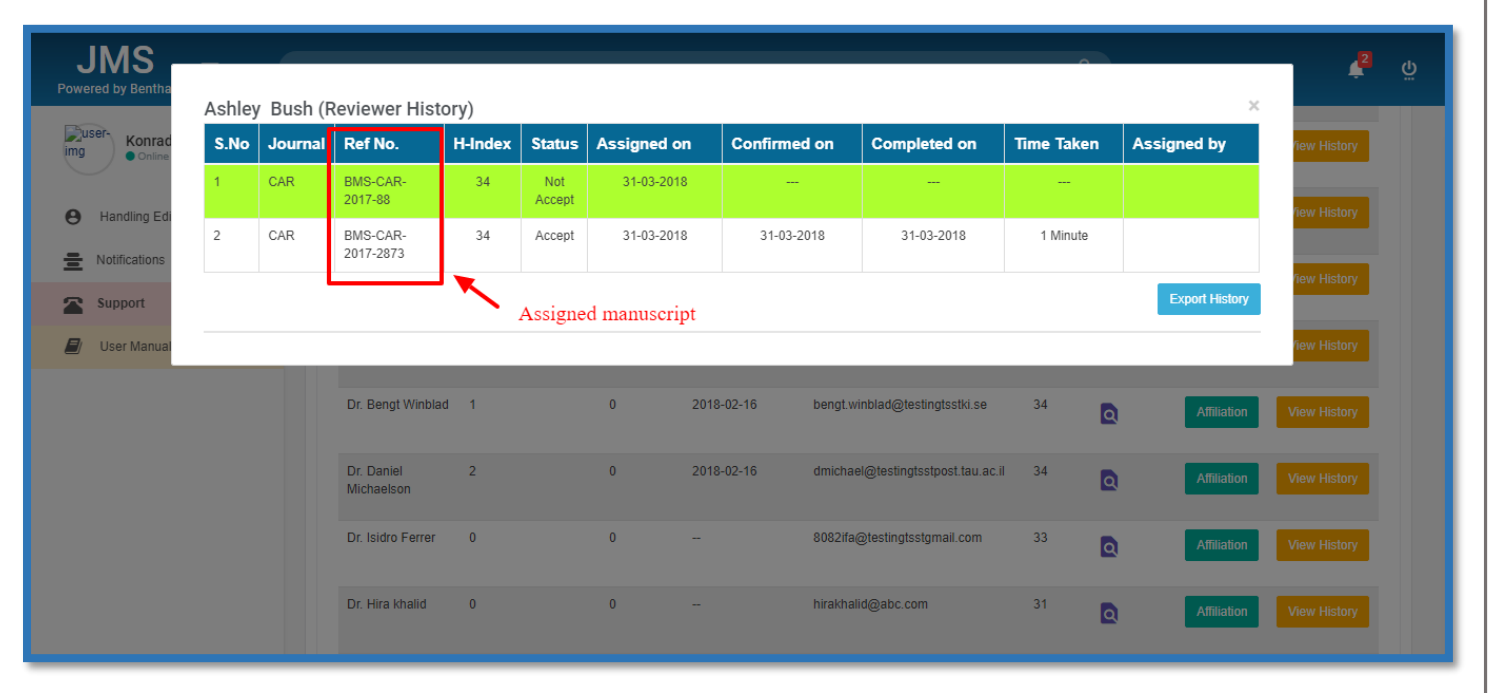

Fig (6e)

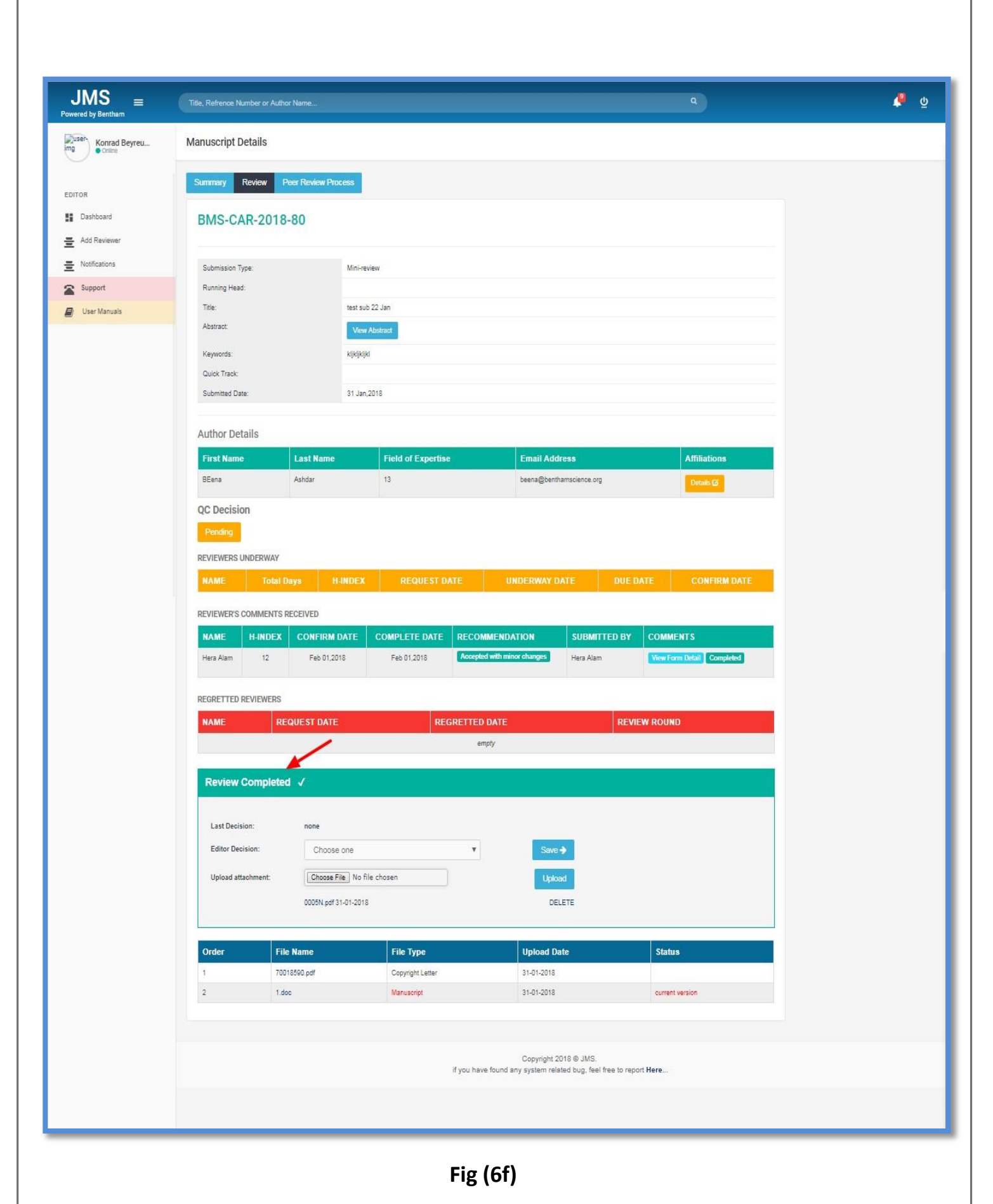

On the Handling Editor dashboard as shown in **Fig (2)**, by clicking on the "<u>Add Reviewer</u>" tab indicated by the red arrow on the left panel of the page in **Fig (2)**, the "<u>Add New Reviewer</u>" panel appears as shown in **Fig (6g)**, on this panel a new reviewer can be added. Fill all the given fields and click on the "<u>Save and Continue</u>" button to add the reviewer as shown in **Fig (6g)**.

| $\frac{JMS}{Powered by Bentham} \equiv$ | Title, Refrence Number or Auth | or Name                                                                                | ٩                         | ې فې |
|-----------------------------------------|--------------------------------|----------------------------------------------------------------------------------------|---------------------------|------|
| Konrad Beyreu<br>Online                 | Add New Reviewer               |                                                                                        |                           | -    |
| EDITOR                                  | Journal :                      | Select Journal                                                                         | ٧                         | -    |
| 🚦 Dashboard                             | Suffix:                        | Mr. 🔻                                                                                  |                           | 1    |
| 🚊 Add Reviewer 🖊                        | First Name:                    | Enter first name                                                                       |                           |      |
| Notifications                           | Last Name:                     | Enter last name                                                                        |                           |      |
| Support                                 | Reviewer Email:                | Enter email address                                                                    |                           |      |
|                                         | Expertise :                    | Enter field of expertise                                                               |                           | ¥    |
|                                         | H-Index :                      | Enter H-Index                                                                          |                           | 1    |
|                                         | Affiliation:                   | Enter affiliation                                                                      |                           |      |
|                                         | Country:                       | Select Country                                                                         | Ŧ                         |      |
|                                         | Address:                       | Enter address                                                                          |                           |      |
|                                         |                                |                                                                                        | Cancel Save & Continue -> |      |
|                                         |                                |                                                                                        |                           |      |
|                                         |                                | Copyright 2018 ⊜ JMS.<br>If you have found any system related bug, feel free to report | Here                      |      |

Fig (6g)